## nha<sup>\*\*</sup> How to Apply for an NHA Exam Through Your Institution

| Step 1: Log into your Candidate account at <u>NHANOW.com</u> .                                                                                                    |                                                                               |    |            |              |                    |           |
|----------------------------------------------------------------------------------------------------|-------------------------------------------------------------------------------|----|------------|--------------|--------------------|-----------|
| • See How to Create an NHA Account if you need assistance creating an account. Make sure your account is linked with your current Institution.                                                                                                    | Shop                                                                          | He | elp Center | My Accoun    | t Login or Create  | Account 🔎 |
| Step 2: Select Apply on the left side of your page under Applications.                                                                                                    |                                                                               |    |            | APPLICATIONS | <b>S</b><br>ations |           |
| <ul> <li><u>Step 3:</u> Under Choose an exam select the certification type and making sure correct Institution is shown next to Current Institution.</li> <li>If the wrong institution is listed, click</li> </ul>                                                        | Choose an exam<br>Current Institution: NHA Demo Update Institution            |    |            |              |                    |           |
| <ul> <li>Update Institution to edit your account.</li> <li><u>Step 4:</u> Read the Attestation and if applicable</li> <li>Agree to the terms at the bottom of the page.</li> <li>If you cannot agree to the terms you may not be eligible to sit for the exam.</li> </ul> | Attestation<br>Agree Disagree                                                 |    |            |              |                    |           |
| Step 5: Choose exam section by clicking the exam date from the list of dates available and then click Continue.                                                                                                    | Choose exam section <ul> <li>November 18, 2019</li> <li>Continue</li> </ul>   |    |            |              |                    |           |
| Step 6: Answer Prerequisite Questions then choose Register for Another Exam or Checkout.                                                                                                    | C       Register for<br>Another Exam         C       Register for<br>Checkout |    |            |              |                    |           |
| <b><u>Step 7:</u></b> On the Checkout page verify your<br>Basic/Billing information and then click the<br><b>Continue Checkout</b> tab at the bottom of the page.                                                                                                    | Continue Checkout                                                             |    |            |              |                    |           |
| <ul> <li>Step 8: Provide payment type as needed and click<br/>Purchase Items.</li> <li>A confirmation email will be sent to the<br/>email address associated with this account.</li> </ul>                                                                                |                                                                               |    |            | Purchase I   | tems               |           |

For additional questions, please contact us via Live Chat at nhanow.com.